## Banelco

Instructivo de pago.

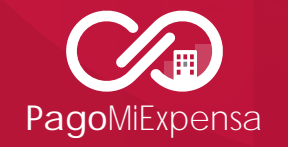

**Combril S.A.** Patagones 2827, 1° piso | C1437JEE | CABA info@pagomiexpensa.com.ar www.pagomiexpensa.com.ar

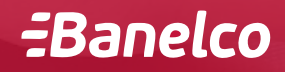

## **-**Banelco

Podrá usar esta opción una vez que las expensas hayan sido informadas por su administrador. Podrá pagar en un cajero Banelco hasta el día de vencimiento de la boleta.

- 1. Concurra a un cajero Banelco
- 2. Ingrese su tarjeta Banelco al cajero automático
- 3. Elija la opción "Pago Mis Cuentas".
- Si usted ya ha realizado pagos anteriormente en un cajero de ese mismo banco, o a través de Internet, la opción de "Pago Mi Expensa" le quedará cargada junto con las otras opciones de pago habituales que usted haya hecho.
- 5. Si es la primera vez o está operando dese otro banco, deberá ingresar en la opción (6) "Pagar otras Facturas".
- 6. Busque la opción (11) "Consorcios".
- Dentro de "Consorcios" deslice las páginas hasta encontrar en la página N°19 la opción (9) "Pago Mi Expensa".
- 8. Ingrese el código electrónico de 10 (diez) dígitos.
- 9. Le aparecerá el monto a pagar que usted puede modificar si lo desea en más o menos, y deberá confirmar el pago.
- 10. El cajero le emitirá un ticket como comprobante de la operación.

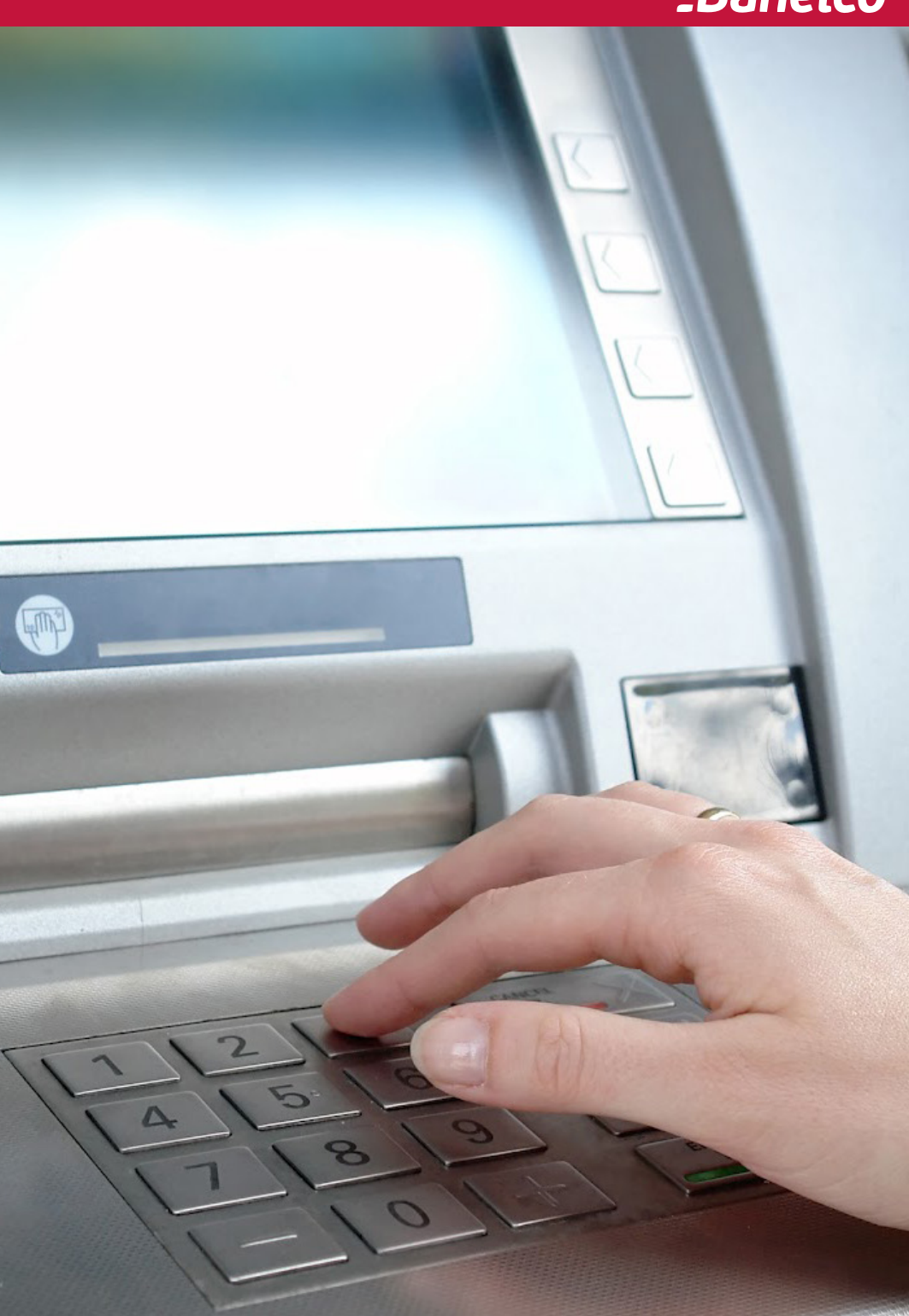

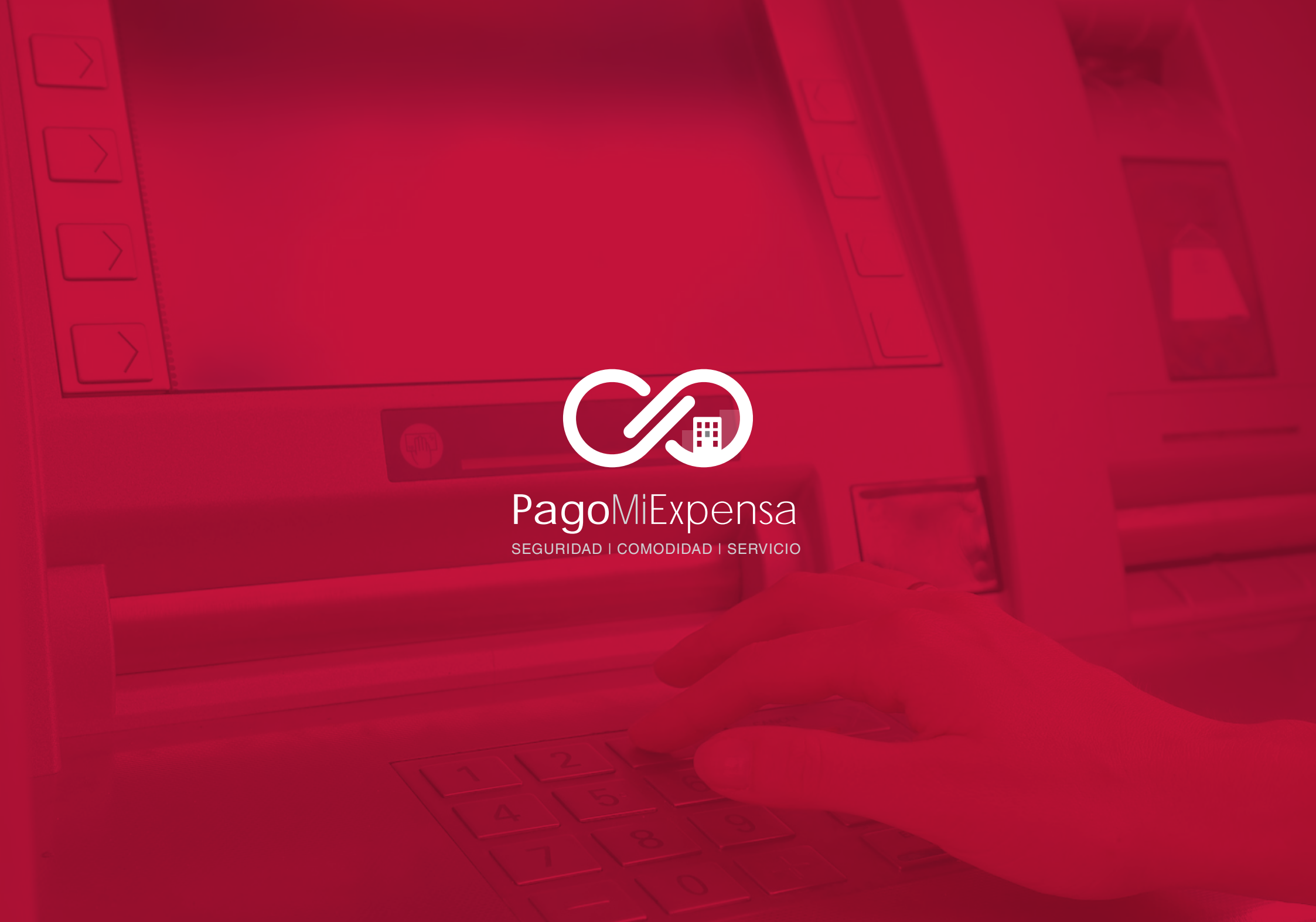